## Cómo realizar la inscripción (Instrucciones)

La inscripción se realizará mediante dos formularios denominados: "Formulario 1" y "Formulario 2". El primero será para asentar el pago del Curso de Apoyo". El segundo para cumplimentar con los requisitos de datos personales y documentación.

Antes de completar ambos formularios deberán contar con toda la documentación requerida digitalizada. Los formatos aceptados serán en PDF y JPG.

Para completar el "Formulario 1", deberás disponer del Comprobante de transferencia

En caso de no poseer una cuenta bancaria. Podrá realizar la transferencia de una cuenta de terceros. Deberá asentar los datos del titular y los propios en el "Formulario 1".

En caso de poseer una cuenta bancaria digital como "Brubank", "Mercado Pago", "Ualá". Deberá asentar en el formulario, los datos de la cuenta.

Para completar el "Formulario 2", deberás disponer de:

- 1. DNI
- 2. Constancia de alumno regular del 7° grado
- 3. Foto de frente con fondo blanco
- 4. Constancia de CUIL (AQUÍ)

Una vez que dispongas de toda la documentación digitalizada, deberás ingresar a los FORMULARIOS DE INSCRIPCIÓN en el link debajo de las instrucciones. El primero que deberás completar será el "Formulario 1".

Una vez que accedas, deberás completar todos los datos solicitados, adjuntar la documentación digitalizada y enviar.

Te llegará un correo electrónico confirmando la inscripción, las instrucciones para generar el usuario en Moodle y el link de acceso a dicha plataforma donde se realizará el Curso Virtual.

Formularios de Inscripción (disponible a partir del 28 de junio de 2021) Para realizar la inscripción es obligatorio completar ambos formularios y sus requisitos.

IMPORTANTE: Los inscriptos al Curso de Apoyo quedan automáticamente anotados a las Pruebas de Selección.